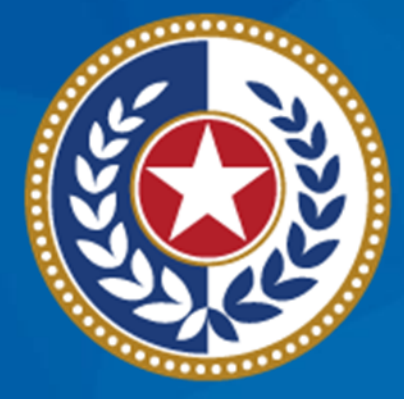

#### TEXAS Health and Human Services

# NEDSS Training Module 3: Add a Tuberculosis (2020 RVCT) Investigation

DSHS Contractor Training 2023

### Module 3

After completing this module, you should be able to:

**1. Add** a new TB investigation (2020 RVCT).

- The TB investigation is where users will enter data for patients with a TB condition.
- 2. **Navigate** all tabs available in the TB investigation record.

# Part 1: Add a New TB Investigation

# Search and (If Necessary) Create the Patient File

- Last name: Zeus
- First name: Athena

| Home   Data Entry   Open Investigations   Reports                                                                                                    | Help   Logout        |               |  |  |
|----------------------------------------------------------------------------------------------------|----------------------|---------------|--|--|
| Search Results                                                                                                    | User : Elizabeth Foy | SIT-2         |  |  |
|                                                                                                    | New Search           | Refine Search |  |  |
|                                                                                                    |                      | Add New       |  |  |
| Your Search Criteria: Last Name Starts With 'zeus', First Name Starts With 'athena', resulted in 1 possible matches. Would you like to refine your search or add a new patient? |                      |               |  |  |
|                                                                                                    | Results 1 to 1 of 1  |               |  |  |

|            |                              |                                  |                                                  |             | Remove Al         | l Filters/Sorts |
|------------|------------------------------|----------------------------------|--------------------------------------------------|-------------|-------------------|-----------------|
| Patient ID | Name                         | Age/DOB/Sex                      | Address                                          | Phone/Email | <mark>↓</mark> ID | ~               |
| 176788440  | <b>Legal</b><br>Zeus, Athena | 24 Years<br>02/01/1999<br>Female | Home<br>123 Mount Olympus<br>Austin, Texas 78752 |             |                   |                 |
|            |                              |                                  | Results 1 to 1 of 1                              |             |                   |                 |

Add New

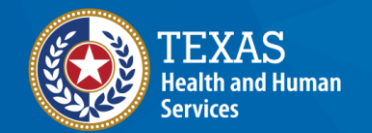

## **Start in the Patient File**

| Home   Data Entry   Open Investigations   Reports                                            | Data Entry   Open Investigations   Reports   Help   Log |                                                                         |                       |
|----------------------------------------------------------------------------------------------|---------------------------------------------------------|-------------------------------------------------------------------------|-----------------------|
| Patient File                                                                                 |                                                         | User : Elizabeth Foy                                                    | SIT-2                 |
|                                                                                              |                                                         |                                                                         | Print                 |
| Athena Zeus   Female   02/01/1999 (24 Years)                                                 |                                                         |                                                                         | 176788440             |
| Summary Events                                                                               | Click on the Even                                       | ts tab                                                                  | nd All   Collapse All |
| Patient Summary                                                                              |                                                         |                                                                         |                       |
| Go to: Patient Summary   Open Investigations   Documents Requiring Review<br>Patient Summary |                                                         |                                                                         | Back To Top           |
| Address (Home)No Phone Info Available123 Mount OlympusAustin, Texas 78752Travis County       | No ID Info Available                                    | <b>Race</b><br>Asian<br><b>Ethnicity</b><br>No Ethnicity Info Available |                       |
| Open Investigations (0)                                                                      |                                                         |                                                                         | <u>Back To Top</u>    |
| Documents Requiring Review (0)                                                               |                                                         |                                                                         | Back To Top           |
| 1                                                                                            | Previous <u>Next</u>                                    |                                                                         |                       |
| Summary Events Demographics                                                                  |                                                         |                                                                         |                       |
|                                                                                              |                                                         |                                                                         | Print                 |

| Home   Data Entry   Open Investigations   Reports                                        |                              | Help   Logout              |
|------------------------------------------------------------------------------------------|------------------------------|----------------------------|
| Patient File                                                                             |                              | User : Elizabeth Foy SIT-2 |
|                                                                                          |                              | Print                      |
| Athena Zeus   Female   02/01/1999 (24 Years)                                             |                              | Patient ID: 176788440      |
| Summary Events Demographics                                                              |                              |                            |
| Control Investigations I Lab Dana da I Markidita Dana da I Vencinationa I Transmosta I D | )                            | Expand All   Collapse Al   |
| Patient Events History  I Investigations (0)                                             | Select <i>Add New</i> in the | Add New Back To Top        |
| E Lab Reports (0)                                                                        |                              | Add New Back To Top        |
| Morbidity Reports (0)                                                                    |                              | Back To Top                |
| Vaccinations (0)                                                                         |                              | Back To Top                |
| 🖶 Treatments (0)                                                                         |                              | Back To Top                |
| Documents (0)                                                                            |                              | Back To Top                |
| Contact Records (0)                                                                      |                              | Back To Top                |
| Previ                                                                                    | ous <u>Next</u>              |                            |
| Summary Events Demographics                                                              |                              |                            |
|                                                                                          |                              | Print                      |

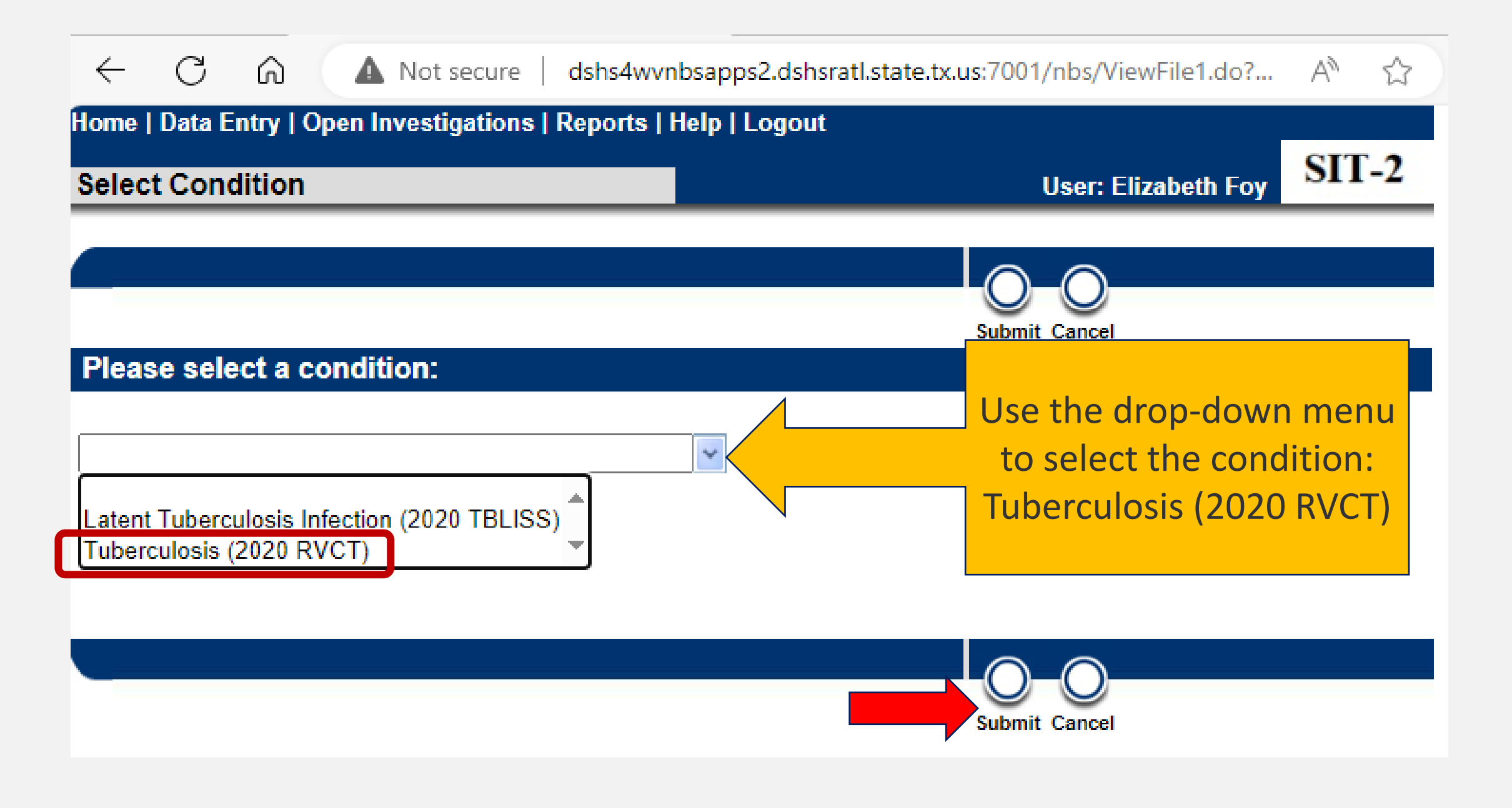

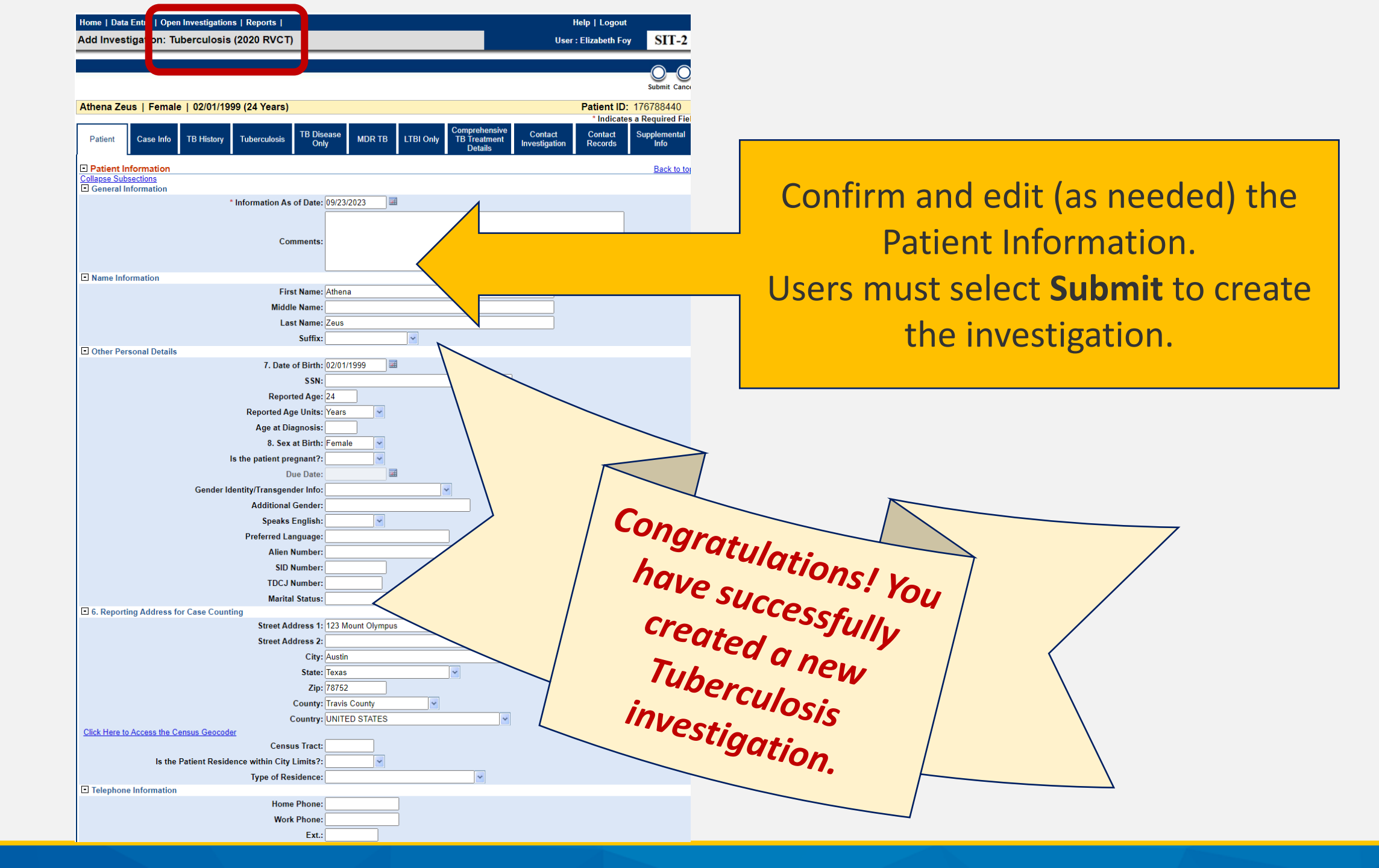

## **Confirm Status of the New TB Investigation**

#### 1. Return to the Patient File (click on the "Return to File: Events" hyperlink).

| Home   Data Entry   Open Investigations   Reports                               |                                                                                                 |                                   | Help   Logout                |
|---------------------------------------------------------------------------------|-------------------------------------------------------------------------------------------------|-----------------------------------|------------------------------|
| View Investigation: Tuberculosis (2020 RVCT)                                    |                                                                                                 |                                   | User : Elizabeth Foy         |
|                                                                                 |                                                                                                 |                                   | Return To File: Events       |
| Manage Create Transfer Change<br>Associations Notifications Ownership Condition |                                                                                                 |                                   | O O<br>Edit Print            |
| Zeus Athena   Female   01/20/1999 (24 Years)                                    |                                                                                                 |                                   | Patient ID: 24386029         |
| Investigation ID: CAS483804007TX01                                              | Created: 11/09/2023                                                                             | By: Elizabeth Foy                 |                              |
| Investigation Status: Open                                                      | Last Updated: 11/09/2023                                                                        | By: Elizabeth Foy                 |                              |
| Investigator:                                                                   | Case Status: Suspect                                                                            | Notification Status               | s:                           |
| Patient Case Info TB History Tuberculosis TB Disease Only MDR                   | TB LTBI Only Comprehensive Contact<br>TB Treatment Investigation<br>Details                     | Contact Records Supplemental Info | * Indicates a Required Field |
| Patient Information                                                             |                                                                                                 |                                   | Back to top                  |
| Collapse Subsections General Information                                        |                                                                                                 |                                   |                              |
| * Informa                                                                       | tion As of Date: 11/09/2023<br>Comments:                                                        |                                   |                              |
| Name Information                                                                |                                                                                                 |                                   |                              |
| Name Informat                                                                   | tion As Of Date: 11/09/2023<br>First Name: Zeus<br>Middle Name:<br>Last Name: Athena<br>Suffix: |                                   |                              |

# **Confirm Status of the New TB Investigation**

2. In the **Patient Summary**, there is now <u>(1) new Open</u> *Investigation*.

| Home   Dat                                                  | a Entry   Open Investigations            | Reports                | <u> </u>             |                                   |                     | Help   Logout                                                    |                   |
|-------------------------------------------------------------|------------------------------------------|------------------------|----------------------|-----------------------------------|---------------------|------------------------------------------------------------------|-------------------|
| Patient Fil                                                 | le                                       |                        |                      |                                   |                     | User : Elizabeth Foy                                             | SIT-2             |
|                                                             |                                          |                        |                      |                                   |                     |                                                                  | Print             |
| Athena Ze                                                   | us   Female   02/01/1999                 | (24 Years)             |                      |                                   |                     | Patient ID:                                                      | 176788440         |
| Summar                                                      | y Events Dem                             | nographics             |                      |                                   |                     |                                                                  |                   |
|                                                             |                                          |                        |                      |                                   |                     | Expand                                                           | All   Collapse /  |
| Patient Su                                                  | ummary                                   |                        |                      |                                   |                     |                                                                  |                   |
| Go to: Patient                                              | nt Summary   Open Investigations         | <u>  Documents Req</u> | <u>uiring Review</u> |                                   |                     |                                                                  | Pack To To        |
| Address (Ho<br>123 Mount O<br>Austin, Texas<br>Travis Count | o <b>me) N</b><br>Iympus<br>s 78752<br>y | o Phone Info Avail     | able                 | No ID Info Available              |                     | <b>Race</b><br>Asian<br>Ethnicity<br>No Ethnicity Info Available |                   |
| <ul> <li>Open In</li> </ul>                                 | vestigations (1)                         |                        |                      |                                   |                     |                                                                  | <u>Back To To</u> |
| Start Date                                                  | Conditions                               | Case Status            | Notification         | Jurisdiction                      | <u>Investigator</u> | Investigation ID                                                 | Co-Infectio       |
| <u>09/23/2023</u>                                           | Tuberculosis (2020 RVCT)                 | Suspect                |                      | Austin HHS Division<br>(City of ) |                     | CAS494243017TX01                                                 |                   |
|                                                             |                                          |                        |                      |                                   |                     |                                                                  |                   |
| 🛃 Docume                                                    | ents Requiring Review (0)                |                        |                      |                                   |                     |                                                                  | Back To To        |
|                                                             |                                          |                        | Previou              | s Next                            |                     |                                                                  |                   |
|                                                             |                                          |                        | <u>1 100100</u>      | <u>S HEAL</u>                     |                     |                                                                  |                   |
| Summar                                                      | y Events Dem                             | ographics              |                      |                                   |                     |                                                                  |                   |
|                                                             |                                          |                        |                      |                                   |                     |                                                                  |                   |

# What Occurs When a New Investigation is Added

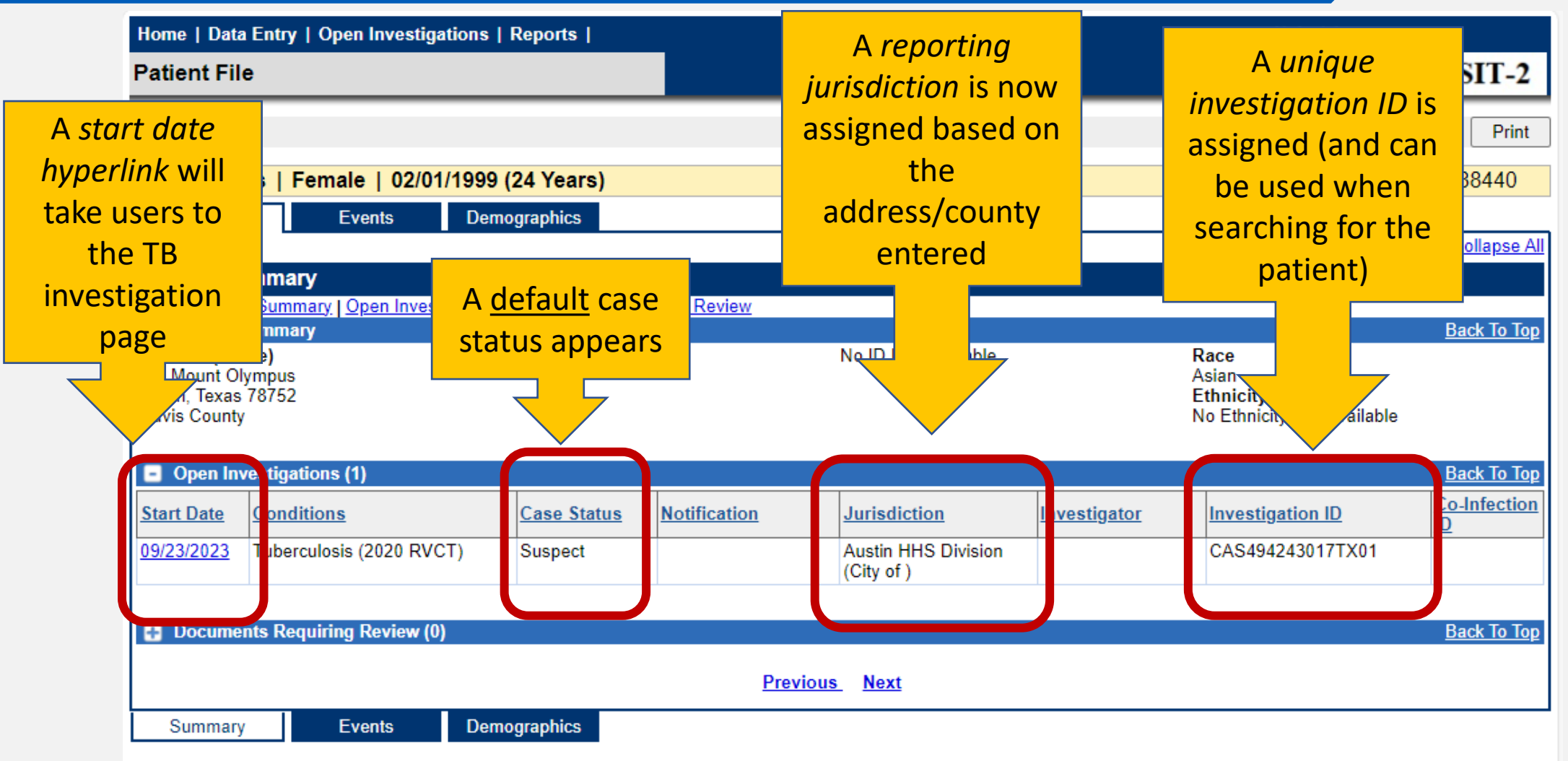

# Part 2: Navigate Through the Investigation Page

### **The Investigation Page**

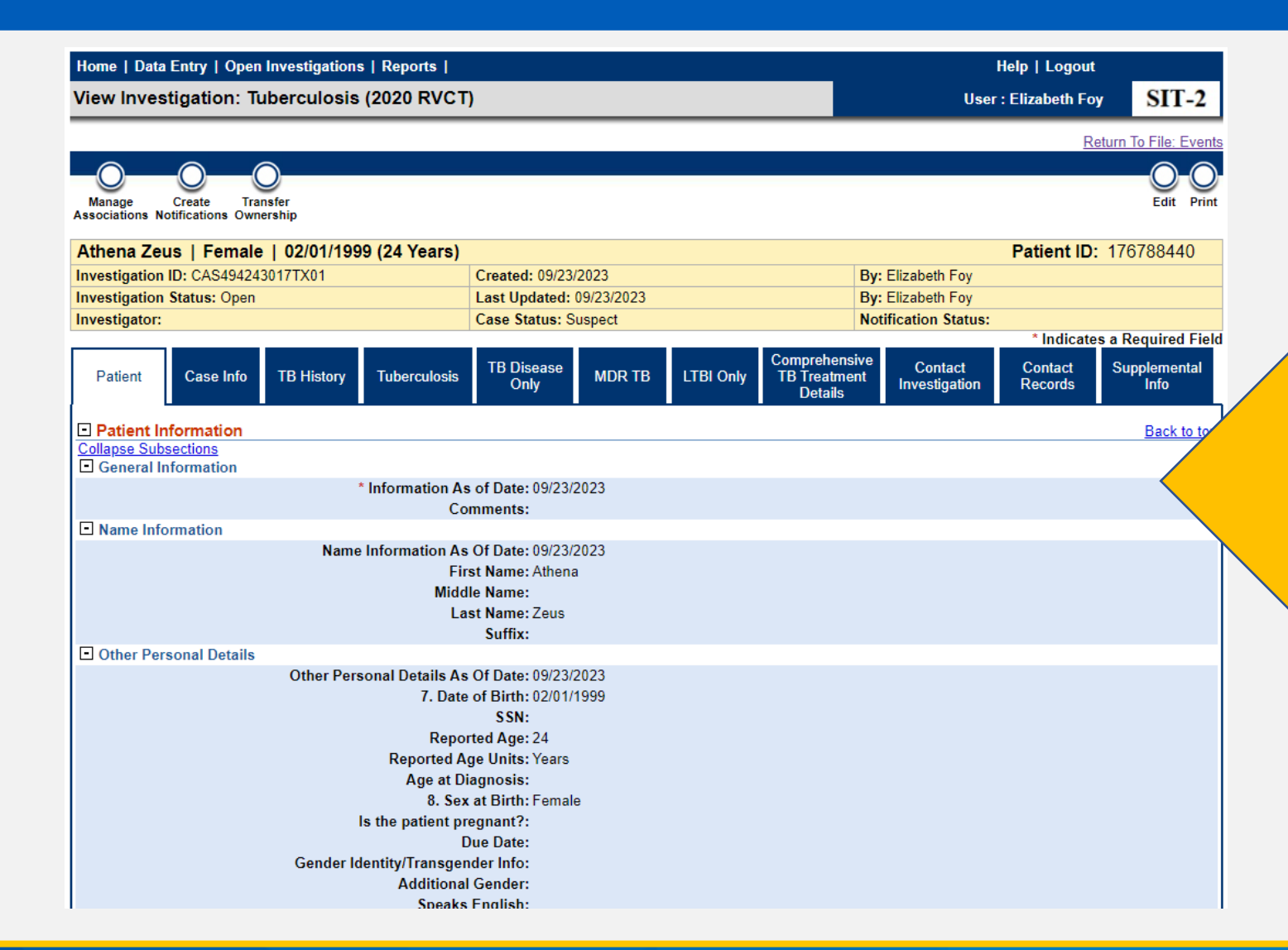

Data entry occurs in the various tabs in the investigation page. User must select the edit button to enter data for most tabs.

# Demonstration

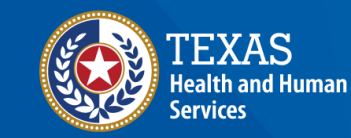

NEDSS Module #3, Demonstration #2: Add a New TB Investigation

> Texas Department of State Health Services Tuberculosis and Hansen's Disease Unit NEDSS TB Data Entry Contractor Training 2023

https://vimeo.com/manage/videos/877241384

# Your Time to Try!

## **Navigating NEDSS**

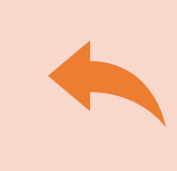

**Do not use the back button from your internet browser.** Records may become corrupted, and these errors are not easily resolved. If you accidently use the back button, return to the home page and start again.

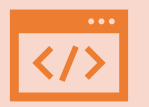

Use Microsoft Edge. It is the browser to use when accessing NEDSS.

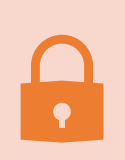

**Avoid opening multiple tabs of NBS**. If you have more than one open in a browser to edit information, it can cause data corruption issues. If you must have multiple open, use different browsers.

### **Exercise 3**

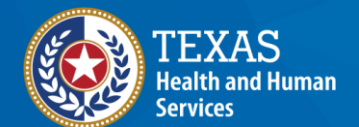

# End of Module 3